附件:1

## 入校码生成指引

## 第一步: 绑定入校码

1、关注"暨南大学"公众号

2、进入暨南大学公众号,依次点击"信息服务>微服务>入 校码"

3、选择居民身份绑定,输入身份证号及申请学位提交的手 机号进行绑定。

注意:代领须由代领人(附件4所提交信息)自己根据上述 步骤输入附件4所提交的身份证及电话号码进行绑定。

## 第二步: 生成(出示)入校码

完成入校码绑定后,再次进入暨南大学公众号,依次点击"信息服务>微服务>入校码",将自动生成入校码,扫码入校。